Přístup do interního systému Bakaláři je zde: https://zsnadvodovodem.bakalari.cz/bakaweb/next/login.aspx?s=-1

Zde zadejte Vaše uživatelské jméno a heslo (přiděluje škola).

Pak v levém sloupci jděte do záložky Výuka, a následně do záložky Přehled výuky.

Zde více vlevo vidíte na každý den **Samostudium** – zadání od vašeho učitele. Více vpravo pak jsou různé odkazy, které Vám mohou při studiu pomoci (odkazy generuje sám systém Bakaláři, nikoli učitel).

| Základní škola, Praha10, Nad<br>Vodovodem 81/460<br>2. pololetí šk. roku 2019/20 | Přehled výuky 🖓 Český jazyk a literatura 💟 🖉 Denní zápisy 🚇                                                                                                    |
|----------------------------------------------------------------------------------|----------------------------------------------------------------------------------------------------|
| Úvod                                                                             | Neipoveljál 🗸 Vise Vylkad Játky Vylkad příkladu Cvičení (příklad) Test Online test Souhm Pokus                                                                                                    |
| > Osobní údaje                                                                   | Samostudium - slovesa. VII. tvarová<br>24.3. skupina písmen a reprodukce přečteného<br>25. statu                                                                                                    |
| <ul> <li>Klasifikace</li> <li>Výuka</li> </ul>                                   | uk 207.4 gs to 105.4 ps2 c to 143     >     Podet 2010(1: 2300)       23.     skupina pismen a Masilé čerul,     10 set       13.     uk 107.4 gs 10, 104.7 c 104.0 ar 340     >       Co zde najdete?                                                                                                    |
| Rozvrh<br>Suplování                                                              | 21.3         Samostulium - VII, travorá skupina         60.211           20.3         Samostulium - VII, travorá skupina         60.211           20.3         Samostulium - VII, travorá skupina         Filováci skupina           20.3         Samostulium - Skopetina         Filováci skupina           20.3         Samostulium - Skopetina         Filováci skupina           20.3         Samostulium - Skopetina         Filováci skupina           20.3         Samostulium - Skopetina         Filováci skupina           20.3         Samostulium - Skopetina         Filováci skupina           20.3         Samostulium - Skopetina         Filováci skupina |
| Domácí úkoly<br>Přehled předmětů                                                 | 1a         už 10/4 (951)           1a         už 10/4 (951)           15         pismes Histalić čeni se právnou           15.1         pismes Histalić čeni se právnou           16.1         pismes Histalić čeni se právnou           16.1         pismes Histalić čeni se právnou           16.1         pismes Histalić čeni se právnou           16.1         pismes Histalić čeni se právnou                                                                                                    |
| Přehled výuky<br>Výukové zdroje 🖈                                                | P 19, C vlasniklam       19.3       Smoothdlum - popls.       10.1       uc. 42       Pouze s vjukovjimi linky       Pouze s vjukovjimi linky                                                                                                    |
| Plán akcí<br>Průběžná absence                                                    | 18.3. Samostudium - předložky.       >         17.3. Samostudium - VII. tvorová skupina       Fall 201         17.3. Samostudium - VII. tvorová skupina       Fall 201         Hodiny s nevyplněným tématem mají v seznamu šedé pozadí.       Hodiny s nevyplněným tématem mají v seznamu šedé pozadí.                                                                                                    |
| > Komens<br>Dokumenty                                                            | 172. X samostudium - předložky.     Col 20     Počet zdrojů k danému tématu je označen symbolem.                                                                                                    |
| > Poradna                                                                        | 16.3     Samostudium - VII. tysová skupina     60203       4.a     písmes. Hkatěť četník       5.3     Samostudium - vlastní jména měst a       6.3     Lednotlivé zdrole obsahulí ikonky s následulicím významem.                                                                                                    |
| > Nástroje                                                                       | 1.a     vennic.       10.a.     VI. Vzovrá skupina písma. Čtení a       10.a.     VI. Vzovrá skupina písma. Čtení a       10.a.     VI. Vzovrá skupina písma. Čtení a       10.a.     VI. Vzovrá skupina písma. Čtení a       10.a.     VI. Vzovrá skupina písma. Čtení a       10.a.     VI. Vzovrá skupina písma. Čtení a                                                                                                    |
| Tato webová aplikace používá ke<br>souborů cookie.                               | 10.3. Vlastní jména zvířat. pubory cookie. Používáním této aplikace souhlasíte s využíváním Dalá Informace Rozumím                                                                                                    |

Jako první vidíte výuku českého jazyka, **vpravo nahoře pak můžete v rozbalovacím menu** najít jiné předměty: matematika atd.

| Základní škola, Praha10, Nad<br>Vodovodem 81/460<br>2. pololetí šk. roku 2019/20 | Přehled výuky                                                                                                    |
|----------------------------------------------------------------------------------|----------------------------------------------------------------------------------------------------|
| Úvod                                                                             | Nejnovější         Výklad látky         Výklad příkladu         Cvičení (příklad)         Test         Online test         Souhm         Pokus                                                                                                    |
| <ul> <li>&gt; Osobní údaje</li> <li>&gt; Klasifikace</li> </ul>                  | 24.3. Samostudium - násobení a dělení     C2.05     Matematika     Prvouka       21. přítozených čísel.     Počet zdrojů: 3890     Matematika                                                                                                    |
| ✓ Výuka<br>Rozvrh<br>Suplování<br>Domácí úkoly<br>Přehled předmětů               | 22.3 Sanostudium - příprava na násobení.     22.4 Stava - Stání a odčítkal v     22.5 Sanostudium - sětkal a odčítkal v     22.6 čelední oboru 0- 100 s přechodem přes     22.6 čelední oboru 0- 100 s přechodem přes     22.7 čelední oboru 0- 100 s přechodem přes     22.7 čelední oboru 0- 100 s přechodem přes     22.7 čelední oboru 0- 100 s přechodem |
| Výukové zdroje * Plán akcí                                                       | 17.3. Szmostudium - söttání a odčítání v       Ca3 273         2.n. desitkau       Pouze s výukovými linky         16.3. Samostudium - rýsování úseček dané       Ch3 23                                                                                                    |
| Průběžná absence                                                                 | 2.n     delity.     >     Na teto lištė je ještė k dispozio i tolerkovė menu pro vybėr způsobu řazeni.       10.3     Priklady se závorkami.     >       2.n     Priklady se závorkami.     >                                                                                                    |
| Dokumenty                                                                        | 9.3.     Příklady se závořkami.     Počet zdrojů k danému tématu je označen symbolem.       2.3.     Stovní úlohy.     Počet zdrojů                                                                                                    |
| Knihovna                                                                         | 2.h       Image: Constraint of the second constraints of the second constraints of                                    |
| Tato webová aplikace používá ke<br>souborů cookie.                               | 4,n     s přechodem přes desitku.       3,n     Odčíhání v čiselném oboru 0 - 100 s       2,h     přechodem přes desitku.   pubory cookle. Používáním této aplikace souhlasíte s využíváním Další informace Rozumím                                                                                                    |

Dále pak v levém sloupci můžete využít záložku **Domácí úkoly** a pro komunikaci s učiteli záložku v levém sloupci **Komens**